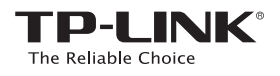

# Guia de Instalação Rápida

#### TL-WA850RE

Poção 1: Utilizando WPS (Configuração Wi-Fi Protegida) Copção 2: Utilizando um Navegador Web

# Legenda para as luzes de LED:

Wirele

Powe

Ethernet

### RE

Acesa: O repetidor está conectado ao roteador Piscando: A conexão WPS está em processo Apagada: O repetidor não está conectado ao roteador.

#### Wireless

REV1.0.1

06506487

Ligada/Desligada: A função wireless do reptidor está ligada ou desligada.

Power

Ligado/Desligado: O repetidor está ligado ou desligado.

(Força de Sinal) Indica a conexão Wi-Fi entre o repetidor e o roteador, guanto mais LEDs estiverem RE sinal

iill

acesos, melhor a intensidade de

# Ethernet

Ligado/Desligado: A porta Ethernet.

©2016 TP-LINK

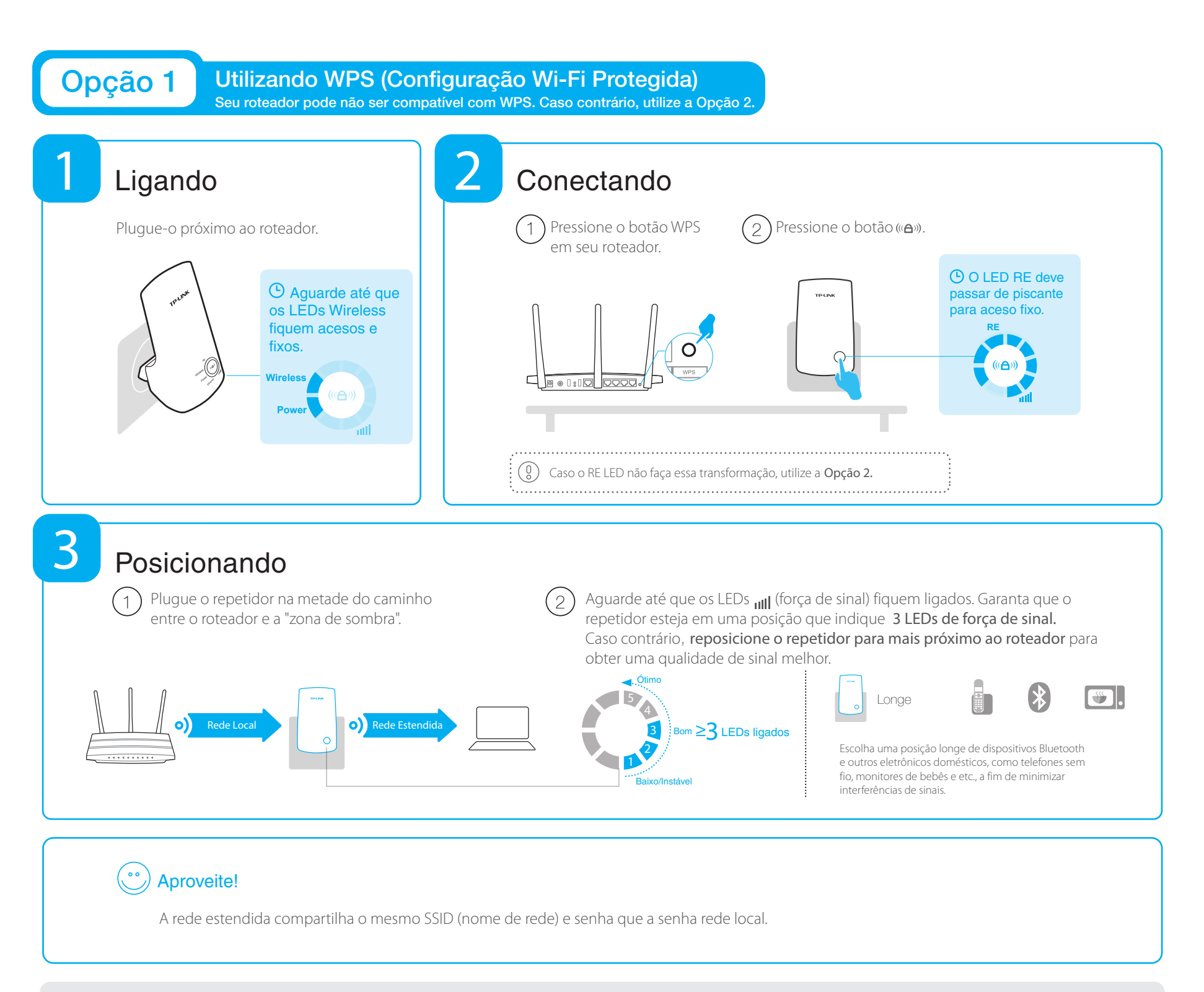

## Perguntas Frequentes (FAQ)

#### P1. O que fazer caso meu roteador não possua um botão WPS?

R: Favor utilizar a **Opção 2** para configurar o Extensor de Alcance.

- P2. Por que a luz de LED 'RE' não acende após a conclusão da Opção 2? R1: Você pode ter digitado a senha do roteador incorretamente, favor fazer login e
- verificar a senha wireless R2: O repetidor deve estar fora de cobertura, favor movê-lo para mais próximo ao roteador.
- P3. Por que não consigo visualizar a página de login após inserir http://tplinkrepeater.net no navegador?
- R1: Certifique-se de que seu computador está conectado à rede do repetidor.
- R2: Garanta que seu computador está configurado para obter um endereço IP automaticamente.
- P4. Como reiniciar o repetidor?
- R: Enquanto o repetidor estiver plugado, utilize um obieto pontiagudo (como um alfinete, por exemplo) para pressionar o botão RESET até que todas as luzes LED acendam momentaneamente pisquem uma vez.

#### **Opção 2** Utilizando um Navegador Web

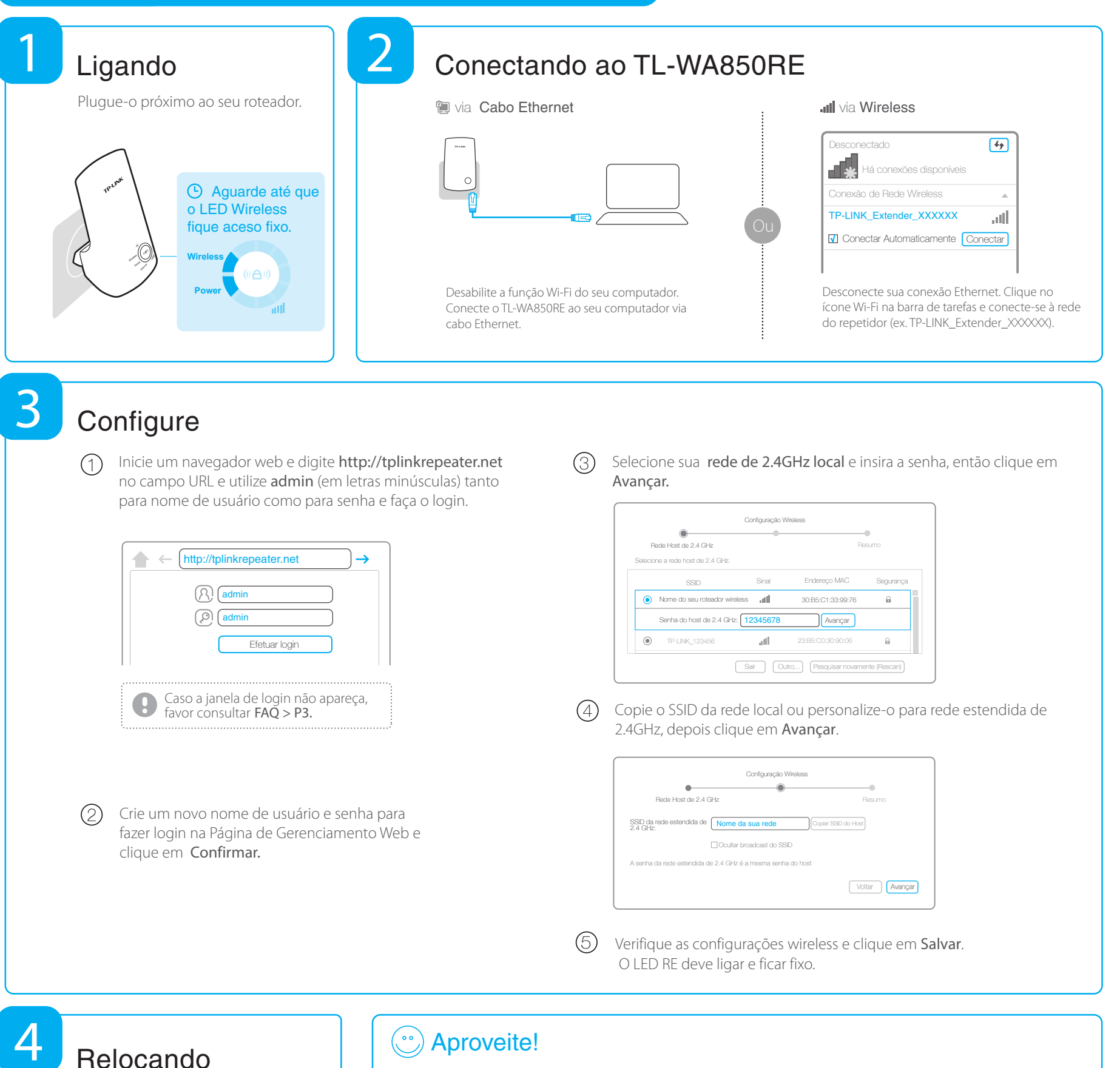

Favor consultar o Passo 3 da Opção 1.

# **Aproveite!**

A rede estendida compartilha a mesma senha Wi-Fi que sua rede local, mas pode ter nomes diferentes caso você personalize-o durante a configuração.

# Adaptador Multifuncional

O repetidor pode ser utilizado como um adaptador wireless para conectar gualquer dispositivo com conexão somente via Ethernet (ex.:tocadores Blu-rays, videogames, DVRs e Smart TVs) à sua rede Wi-Fi.

Primeiro, conecte o repetidor ao seu roteador utilizando a Opção 1 ou a Opção 2, depois, conecte o repetidor ao seu dispositivo através do cabo Ethernet.

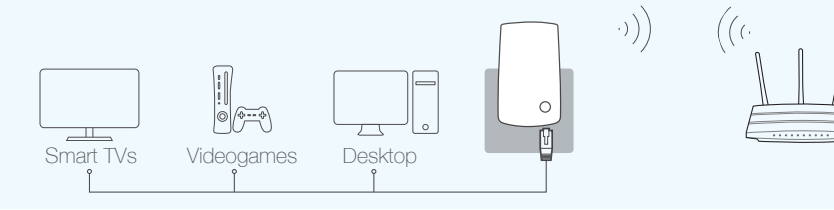

# App Tether da TP-LINK

O App Tether oferece acesso simples e intuitivo. Gerencie seu repetidor utilizando dispositivos iOS ou Android.

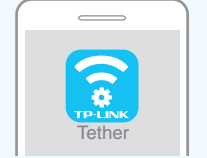

Efetue a configuração inicial 大 do seu repetidor

Altere as configurações básicas  $\overline{\frown}$ de rede estendida

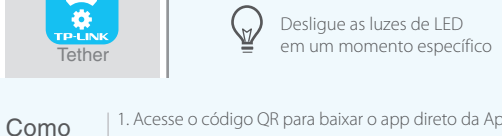

Bloquear acesso à rede de dispositivos específicos

1. Acesse o código QR para baixar o app direto da App Stor ou Google Play. 2. Garante que seu dispositivo smart esteja conectado ao repetidor via wireless começar? 3. Inicie o app e inicie o gerenciamento de sua rede estendida.

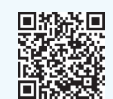